## **Temat: Poznajemy Eksplorator Windows**

#### Na lekcji będziesz ćwiczyć:

- posługiwanie się programem Eksplorator Windows
- tworzyć, kopiować, przenosić katalogi i pliki przy pomocy programu Eksplorator Windows
- uruchamiać programy i zapisywać wykonane w nich dokumenty w podanej lokalizacji

## Zadania utrwalające (7min):

#### Zadanie 1

- W katalogu Moje dokumenty utwórz strukturę jak na obrazku.
  Podpowiedź: Równania.xls (Arkusz programu Microsoft Excel)
- Wytnij znajdujący się w folderze Obliczenia podfolder Notatki i wklej do folderu Teksty.
- Przenieś pliki *Równania.xls* oraz *Funkcje. xls* do folderu *Zadania.*
- Z folderu *Teksty* skopiuj plik *Biblia.doc* i wklej do folderu *Opracowania*.

#### Zadanie 2

Uruchom program Eksplorator Windows i sprawdź poprawność wykonanej struktury. Pamiętaj o dokonanych zmianach. Wyłącz program.

## Tworzymy katalogi w programie Eksplorator Windows (wykorzystujemy sposoby poznane wcześ.)

- Zaznacz w lewym oknie dysk lub katalog (Pulpit lub Moje dokumenty), na którym zakładasz Nowy Folder. (Jeśli miejsce, w którym chcemy tworzyć jest głębiej, otwieramy katalogi [+] aż do docelowego miejsca. Katalog, w którym mamy zamiar tworzyć nowe foldery lub pliki musi być aktualnie zaznaczony!!!)
- Utwórz nowy Folder jednym z poznanych sposobów. Plik -> Nowy lub (polecam)

# Menu Podręczne: Kliknij **w Prawym oknie**, **Prawym** klawiszem myszy -> Nowy -> Folder

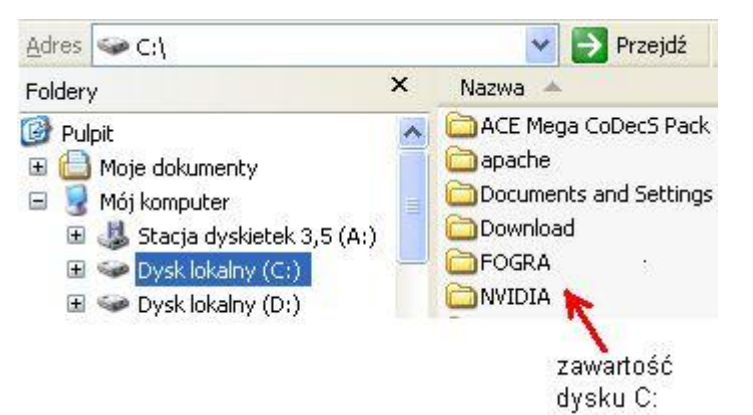

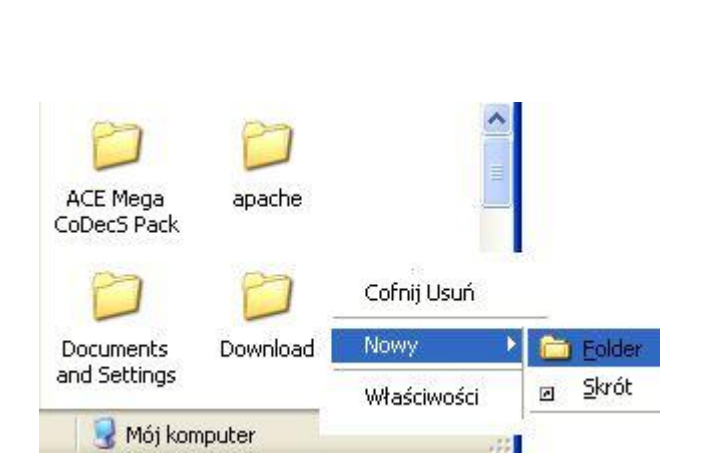

= (

Zapiski

🗋 Fizyka

🖃 🚞 Język polski

Informatyka

Lektury

Matematyka

Wypracowania

Foldery

🕑 Pulpit

🗄 🛄 Moje dokumenty

🔜 Mój komputer

표 🌉 Stacja dyskietek 3,5 (A:)

🖽 🥯 Dysk lokalny (C:)

Dysk lokalny (D:)

#### Zadanie 3

- Korzystając z aplikacji Eksplorator Windows utwórz na dysku W:/ następująca strukturę:
- W podfolderze Informatyka utwórz dokument Kolorowanka.bmp
- W Folderze Zapiski utwórz dokument Plan lekcji.txt
- W Podfolderze Wypracowania utwórz dokument Kołysanka.doc

## Zadanie 4

- Poproś nauczyciela do sprawdzenia
- Po sprawdzeniu umieść utworzoną strukturę w Koszu. (Zaznacz Folder Zapiski i wciśnij [DEL])

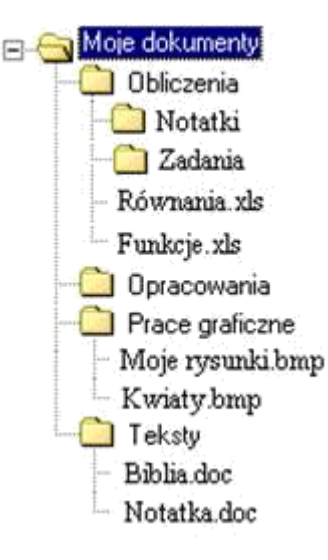

## Kopiowanie lub przenoszenie plików (folderów) w oknie Eksploratora Windows (1 ze sposobów)

- wybierz folder w lewym oknie, z którego będziesz kopiować pliki;
- zaznacz w prawym oknie katalogi i pliki, które chcesz skopiować.
  (Zaznaczone pliki będą podświetlone na niebiesko).
- schwyć zaznaczony plik lub grupę i trzymając wciśnięty
  prawy klawisz myszy przeciągnij zaznaczone pliki do folderu (dysku),
  do którego chcesz skopiować. Taki Folder będzie zaznaczony na niebiesko;
- puść prawy przycisk myszy;
- w uruchomionym menu kliknij opcję "Kopiuj tutaj" lub opcję "Przenieś tutaj".

\*\*\*\*\* Istnieje prosty sposób na skopiowanie pliku na dyskietkę – wystarczy prawym przyciskiem myszy kliknąć na nazwę pliku i z menu wybrać polecenie do lub kliknij w pasku menu EDYCJA i kliknij "*Przenieś* do" lub "*Skopiuj do*"

#### ZADANIE 5

- Uruchom program Eksplorator Windows.
- Odszukaj w lewym panelu katalog klasa 5 (podpowiedź dysk c:\).
- Rozwiń drzewo tego katalogu. W folderze o nazwie Pliki do pobrania znajdziesz podfolder Smakołyki
- Skopiuj folder o nazwie Smakołyki i wklej go do podfolderu Rysunki. Znajdziesz go w:
  Moich dokumentach/Moje Prace/Rysunki. (zastanów się, co musisz zrobić jeśli folder Obrazki taki nie istnieje).
- Plik o nazwie Psychozabawa skopiuj do folderu Moje dokumenty\Moje Prace.

#### ZADANIE 6

Korzystając z programu Eksplorator Windows odszukaj plik o nazwie **Psychozabawa** i otwórz go. Napisz odpowiedzi na pytania zawarte w ankiecie i zapisz zmiany w dokumencie

#### ZADANIE 3

Korzystając z programu Eksplorator Windows odszukaj plik o nazwie **Psychozabawa** a następnie przenieś go do katalogu o nazwie **Teksty** 

#### ZADANIE 7

- Uruchom program **Paint**.
- Zapisz pusty dokument w Moich dokumentach, jako RYSUNEK1 i wyjdź z programu.
- Otwórz Moje dokumenty, skopiuj plik o nazwie Rysunek1 i wklej go w tym samym miejscu trzy razy.
- Zmień nazwy wklejonych dokumentów na: **RYSUNEK2**, **RYSUNEK3**, **RYSUNEK4**.
- Utwórz trzy foldery o nazwach LISTY, ZDJĘCIA, NOTATKI.

#### ZADANIE 8

- Uruchom aplikację Eksplorator Windows.
- Odszukaj w Moich dokumentach pliki o nazwie: RYSUNEK1, RYSUNEK2 a następnie usuń je.
- Usuń również katalog LISTY

#### ZADANIE 9

 Otwórz Kosz. Odszukaj plik o nazwie Rysunek 1 i przywróć go do folderu Moje dokumenty. Folder Listy usuń trwale z Kosza.

#### ZADANIE 10

Sprawdź, czy w Koszu nie ma plików lub folderów, które są ci potrzebne. Jeżeli są takie, przeciągnij je na Pulpit. Opróżnij pozostałą zawartość Kosza.

#### ZADANIE 11

Uruchom Eksplorator Windows. W lewym panelu Eksploratora kliknij na Moje dokumenty. W prawym panelu odszukaj plik o nazwie Rysunek 3 i Rysunek 4. Zaznacz je i przesuń do Kosza znajdującego się w lewym panelu. Foldery Zdjęcia i Notatki zaznacz i usuń.

#### ZADANIE 12

 W Eksploratorze Windows kliknij na Kosz. Przenieś folder Zdjęcia z prawego panelu Eksploratora do Moich dokumentów, znajdujących się w lewym panelu. Usuń trwale z dysku folder Notatki oraz plik Rysunek 3. Pomniejsz okno Eksploratora, a następnie przeciągnij na pulpit plik o nazwie Rysunek 4.

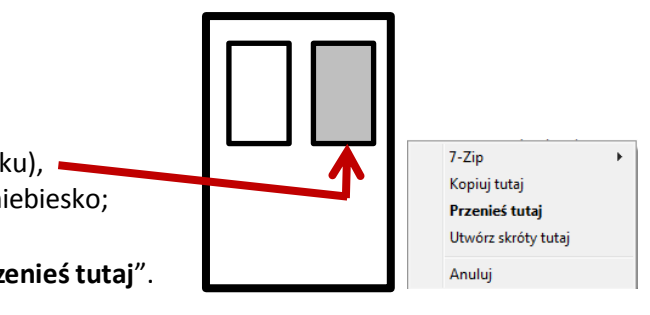